## How to retrieve Username?

1) Login to Genesis, Click on "Forget Password"

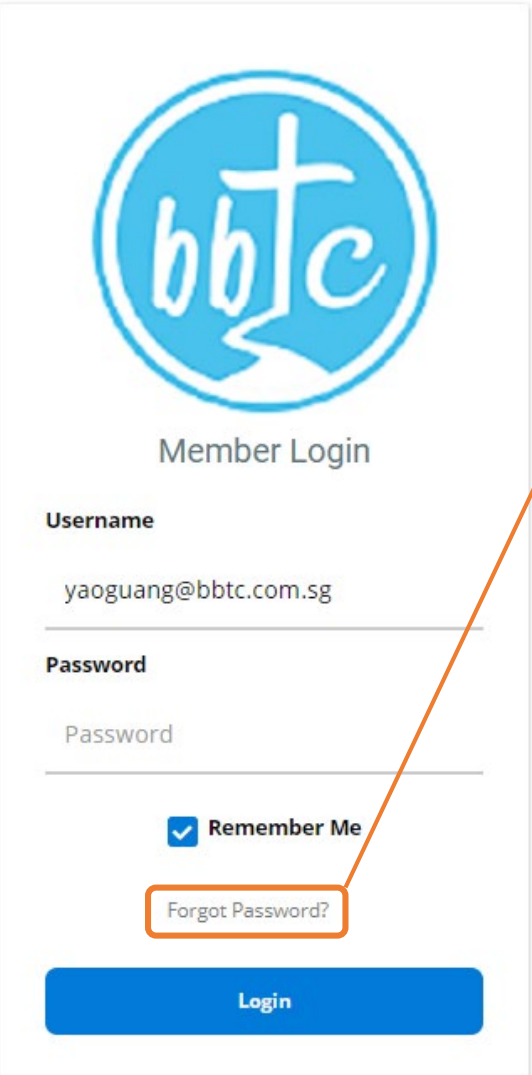

2) Check "I can't remember my Username", key in your email and "Submit"

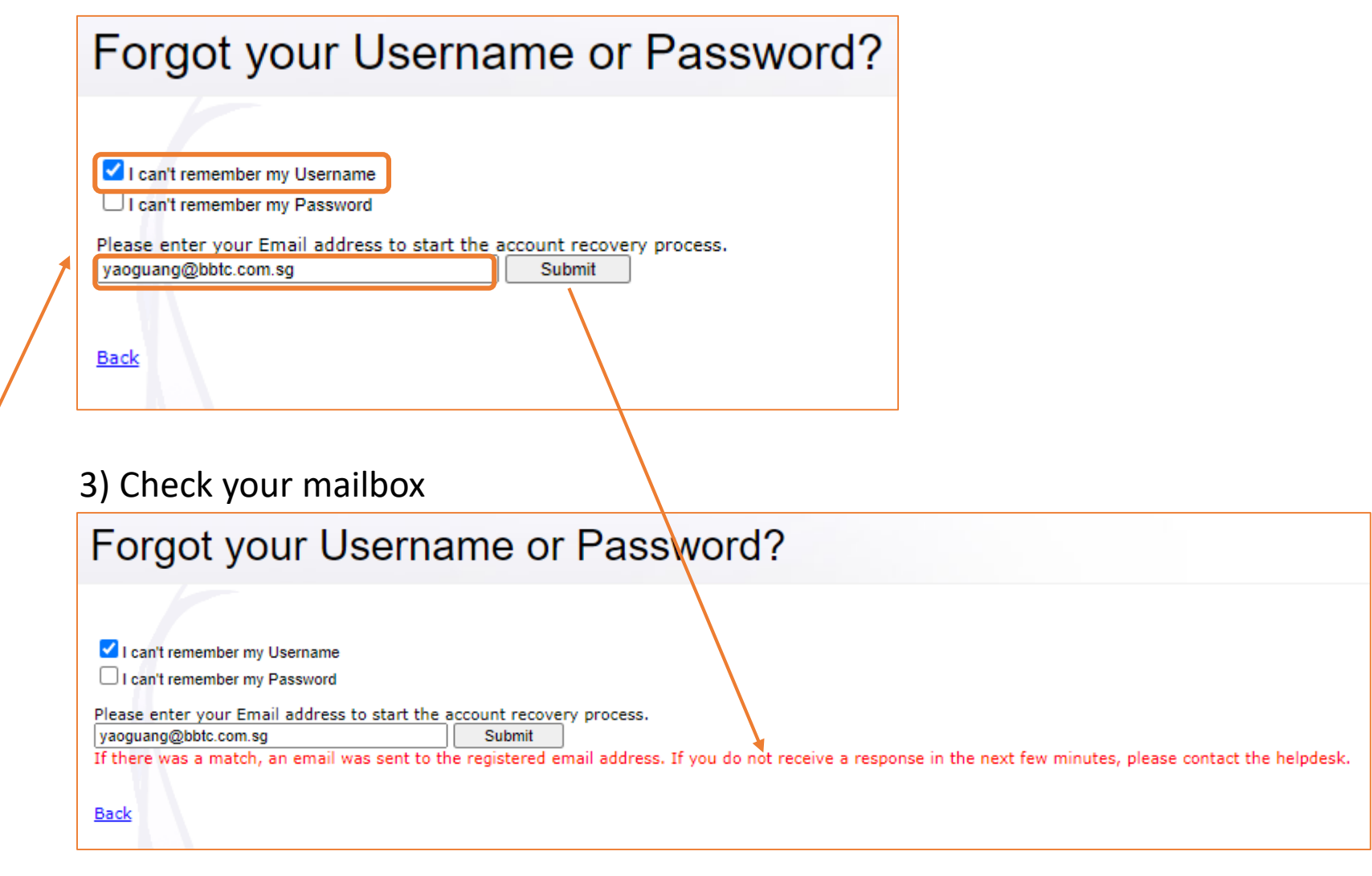

# Check your mailbox for Username

Mon 27/5/2024 3:09 pm

Do-Not-Reply UserID Retrieval

To 🛛 📀 Chung Yaoguang

D

Dear TestAccountCS,

You have requested to retrieve your Username.

Username: TestAccountCS

Thank you,

Customer Support

NOTE:

Please do not reply to this message, which was sent from an unmonitored e-mail address. Mail sent to this address cannot be answered.

## How to Reset my Password?

1) Login to Genesis, Click on "Forget Password"

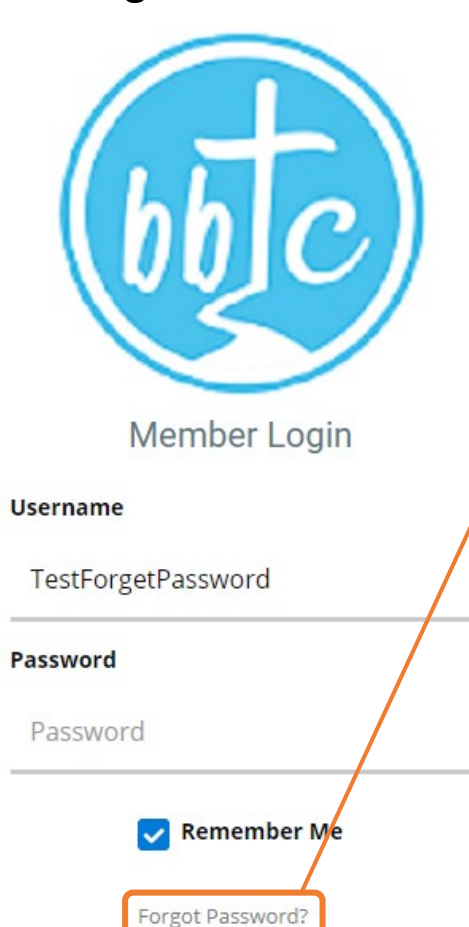

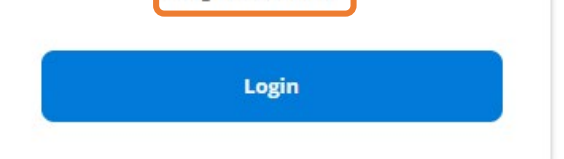

2) Check "I can't remember my Password", key in your email and "Submit"

#### Forgot your Username or Password? I can't remember my Username I can't remember my Password Please enter your Email address to start the account recovery process. yaoguang@bbtc.com.sg Submit Back 3) Check your mailbox Forgot your Username or Password? I can't remember my Username I can't remember my Password Please enter your Email address to start the account recovery process. yaoguang@bbtc.com.sg Submit If there was a match, an email was sent to the registered email address. If you do not receive a response in the next few minutes, please contact the helpdesk. <u>Back</u>

#### 4) Click link to change password

| Mon 27/5/2024 3:24 pm<br>Do-Not-Reply<br>Password Retrieval<br>To Chung Yaoguang                                                                                                    |  |  |  |
|----------------------------------------------------------------------------------------------------|--|--|--|
| Dear TestAccountCS,                                                                                                    |  |  |  |
| You recently asked to reset your password by e-mail. Click here to reset your password, or click here to cancel the password reset request if this was not initiated by you. This request is valid only for one day, this will automatically expire after the designated time. If you have difficulty resetting your password, you may also follow the instructions below. |  |  |  |
| TO RESET YOUR PASSWORD:                                                                                                    |  |  |  |
| 1. Select and copy the following Internet address.                                                                                                    |  |  |  |
| https://genesis.bbtc.com.sg/BBTC/Security/PwdRetrieval.aspx                                                                                                    |  |  |  |
| 2. Open a browser, paste the link in the address bar, then press Enter or Return on your keyboard to proceed to the password reset page. Once there, you may reset your password.                                                                                                    |  |  |  |
| Thank you,                                                                                                    |  |  |  |
| Customer Support                                                                                                    |  |  |  |
| NOTE:<br>Please do not reply to this message, which was sent from an unmonitored e-mail address. Mail sent to this address cannot be answered.                                                                                                    |  |  |  |

## Change Password

5) Key in new password and click "Reset my password"

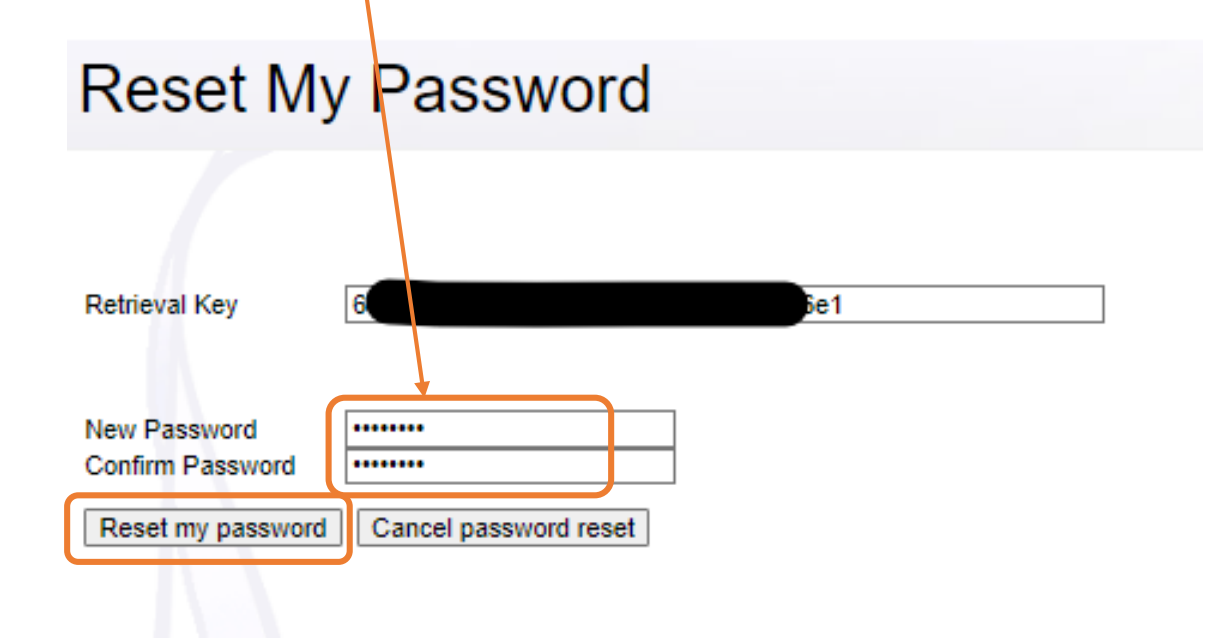

6) Password is updated

| Reset M                          | y Password |  |
|----------------------------------|------------|--|
|                                  |            |  |
| Retrieval Key                    | 8          |  |
| New Password<br>Confirm Password |            |  |
| Password Updat                   | red.       |  |

### - END -